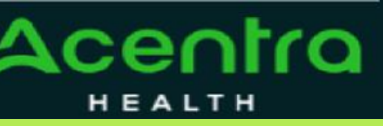

# Provider Portal Quick Reference Guide How to Add Procedure Code

### Summary

This document will outline the process for adding a procedure code to a new request.

#### **Create a New Request**

Begin by creating a new request by clicking on the Create Case tab.

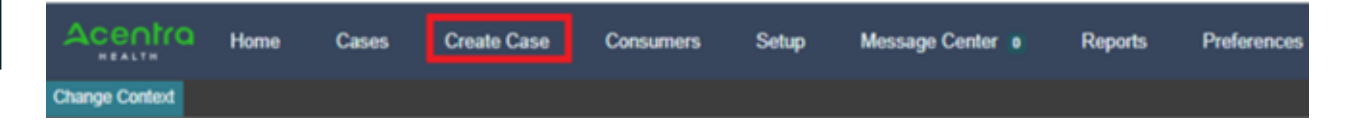

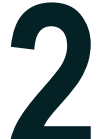

### **Follow Each Step**

Follow each step of submitting a new request until you reach Step 6 - Requests

| Acentra                      | Home                        | Cases | Create Case          | Consumers           | Setup | Message Center                |
|------------------------------|-----------------------------|-------|----------------------|---------------------|-------|-------------------------------|
| Change Context               |                             |       |                      |                     |       |                               |
| New UM Case                  | Requesting Provider         |       | patient 01/01/19     | mber 1 (M)<br>960   |       |                               |
| Step 2<br>Consumer Informati | Step 3<br>Additional Provid | Ste   | p 4<br>rvice Details | Step 5<br>Diagnoses | •     | <sup>Step 6</sup><br>Requests |

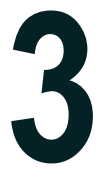

# Search by Code or Description

In the search box begin typing in the procedure code or description of the code. You will need to enter in the first three characters for the search feature to begin working. Once you have found the procedure code, click on it to automatically add it to your request.

| Acentra                     | Home                        | Cases                                                 | Create                  | Case                     | Consumers           | Setup | Message Center     |
|-----------------------------|-----------------------------|-------------------------------------------------------|-------------------------|--------------------------|---------------------|-------|--------------------|
| Change Context              |                             |                                                       |                         |                          |                     |       |                    |
| New UM Case<br>Requ         | esting Provider             |                                                       | Maine ASO<br>Outpatient | Test Membe<br>01/01/1960 | er 1 (M)            |       |                    |
| Step 2 Ocnsumer Information | Step 3<br>Additional Provid | ers                                                   | Step 4<br>Service Detai | s 0                      | Step 5<br>Diagnoses | 0     | Step 6<br>Requests |
| Requests/Request 01/Pro     | ocedures                    |                                                       |                         |                          |                     |       |                    |
| Code Type *                 |                             | Searc                                                 | :h                      |                          |                     |       |                    |
| CPT                         | *                           | Sear                                                  | ch by code or d         | description              |                     |       | *                  |
|                             |                             | H20                                                   |                         |                          |                     |       |                    |
|                             |                             | Preferred                                             |                         |                          |                     |       | ÷                  |
|                             |                             | All                                                   |                         |                          |                     |       |                    |
|                             |                             | H2000 Comp multidisipln evaluation                    |                         |                          |                     |       |                    |
|                             |                             | H2000AH Comp. Assessment - Psychologist -Office       |                         |                          |                     |       |                    |
|                             |                             | H2000AHU2 Comp. Assessment - Psychologist - Community |                         |                          |                     |       |                    |
|                             |                             | H200                                                  | 00HM Comp. As           | ssessment - (            | CADC Office         |       | *                  |

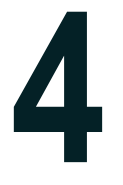

## **Adding Dates and Units**

Once you have added the procedure code, you will need to add the start date for your request. Start dates can be within 10 calendars days in advance of the submission date, or 5 calendar days back from the submission date. Enter in the duration of the request to automatically populate your end date. In the Quantity box, enter in the total number of units for this request. To view the current service length, visit our website to access the service grid: <u>https://me.kepro.com/resources/training/</u>. Once you have added the dates and units, continue through the request to complete it.

| Acentra                                            | Home                       | Cases  | Create Case                                         | Consumers                                                                   | Setup          | Message Center                                                                                | e Reports                     | Preference          |
|----------------------------------------------------|----------------------------|--------|-----------------------------------------------------|-----------------------------------------------------------------------------|----------------|-----------------------------------------------------------------------------------------------|-------------------------------|---------------------|
| Change Context                                     |                            |        |                                                     |                                                                             |                |                                                                                               |                               |                     |
| New UM Case                                        | equesting Provider         |        | Maine ASO Test Me<br>Outpatient 01/01/19            | ember 1 (M)<br>960                                                          |                |                                                                                               |                               |                     |
| Step 2 Consumer Information                        | Step 3<br>Additional Provi | ders 🛛 | Step 4<br>Service Details                           | Step 5<br>Diagnoses                                                         | 0              | Step 6<br>Requests                                                                            | Step 7<br>Questionnaires      | Step 8<br>Attachmer |
| Requests/Request 01/                               | Procedures                 |        |                                                     |                                                                             |                |                                                                                               |                               |                     |
| Code Type *                                        |                            | Searc  | h                                                   |                                                                             |                |                                                                                               |                               |                     |
| CPT                                                | •                          | Sear   | ch by code or description                           | n                                                                           |                | *                                                                                             |                               |                     |
| Request 01 Un-Submit H2000 Un-Submit N/A - N/A 0/0 | ted 1/0<br>fted)           |        | H2000<br>Modifie<br>Select<br>Reque<br>MM/<br>Reque | er<br>t One sted<br>sted<br>sted Start Date *<br>DD/YYYY<br>sted Duration * | Unit<br>• Seid | RMED 12/31/2022 Adult OF<br>Qualifier<br>lect One •<br>Requested E<br>MM/DD/YY<br>Requested Q | P Comp A *<br>nd Date *<br>YY | R                   |